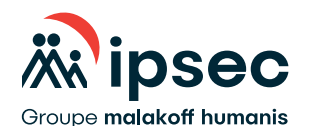

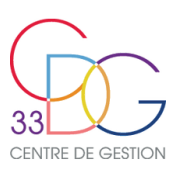

# Mon affiliation en ligne à une complémentaire santé lpsec

Votre employeur a adhéré au régime de santé complémentaire Ipsec. L'Ipsec met à votre disposition un portail en ligne pour vous affilier – ainsi que vos ayants droit le cas échéant – à une complémentaire santé adaptée à vos besoins.

## Accessible via ce lien : <u>https://affiliation.ipsecprev.fr/cdggironde/</u>, l'affiliation santé en ligne vous permet d'ajouter d'autres bénéficiaires (conjoint ou enfants) ou de renforcer vos garanties.

## Une offre adaptée à vos besoins

- > Un tableau de garanties très simple.
- Des garanties 100 % Santé.
- > La possibilité de rattacher son conjoint et/ou ses enfants au contrat.

## Un service en ligne « O papier »

- > Un service entièrement dématérialisé.
- > Une adhésion très simple étape par étape. Suivez le guide...
- > Un traitement en ligne pour un gain de temps optimal.

## Les avantages du service

Une démarche facilitée.

Un accès en ligne accessible 24h/24 et 7J/7. Un process simple et rapide.

## Une démarche sécurisée

- > La confidentialité des données transmises.
- > Des pièces (liste ci-dessous) sont requises à différentes étapes du processus d'affiliation.
- > Signature électronique du contrat après avoir vérifié les informations saisies.
- > Un e-mail de confirmation vous est adressé avec un lien vous permettant de télécharger votre contrat de souscription.

## **PIÈCES OBLIGATOIRES REQUISES**

- Attestation de l'employeur datant de moins de 2 mois ou copie du dernier bulletin de paie.
- Pièce d'identité (carte nationale d'identité ou passeport).
- Copie de l'attestation de droit délivrée par la Sécurité sociale.
- RIB / RICE ou RIP.

## PIÈCES À FOURNIR SELON VOTRE SITUATION ET L'OFFRE CHOISIE

- Livret de famille : en cas de mariage et/ ou rattachement d'au moins un enfant.
- En cas de PACS : acte de naissance des deux partenaires, comportant la conclusion du PACS en mentions marginales, datant de moins de 3 mois.
- En cas de concubinage : certificat de vie commune ou de concubinage, datant de moins de 3 mois, délivré par la mairie ou, à défaut : attestation sur l'honneur de leur qualité de concubin, pièce d'identité, justificatif de domicile portant leurs deux noms, datant de moins de 3 mois.
- Certificat de scolarité : pour les enfants à charge âgés de 18 ans à moins de 26 ans.
- Certificat d'apprentissage : pour les enfants à charge apprentis.
- Accord conclu entre l'enfant et le chef d'établissement d'enseignement supérieur : pour les enfants à charge en cas de période de césure.
- Accord conclu entre l'enfant et la structure d'accueil : pour les enfants à charge en cas de service civique.

.../...

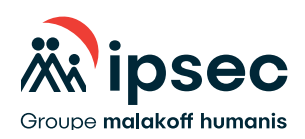

- .../...
- Contrat de formation professionnelle en alternance : pour les enfants à charge en formation d'alternance.
- Contrat de professionnalisation : pour les enfants à charge en formation de professionnalisation.
- Inscription auprès de Pôle emploi en tant que demandeur d'emploi : pour les enfants à charge en cas de recherche d'un premier emploi.
- Contrat de travail délivré par le Centre d'Aide par le Travail : pour les enfants à charge travailleurs en situation de handicap.
- Carte d'invalidité : pour les enfants à charge titulaires de la carte d'invalide civil si le taux d'invalidité est supérieur ou égal à 80 %.
- Avis d'imposition prouvant que la personne est à charge, le cas échéant.
- Pour les ascendants à charge : déclaration de revenus pré-remplie comportant leur identité ou tout autre document permettant d'en attester.

# Comment ça marche ?

## Le tutoriel suivant vous guide dans chacune des étapes du processus de votre affiliation en ligne.

#### Le portail vous permet :

- > de prendre connaissance des offres auxquelles vous pouvez adhérer.
- > de faire une simulation en fonction de vos besoins en santé.
- > d'adhérer en ligne au régime complémentaire souhaité.
- > de vous présenter l'institution de prévoyance lpsec et les services proposés.

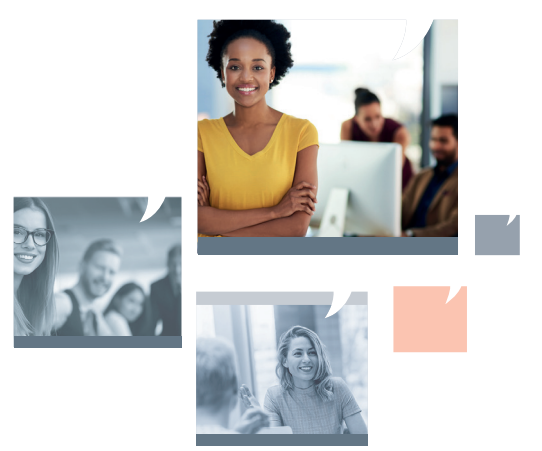

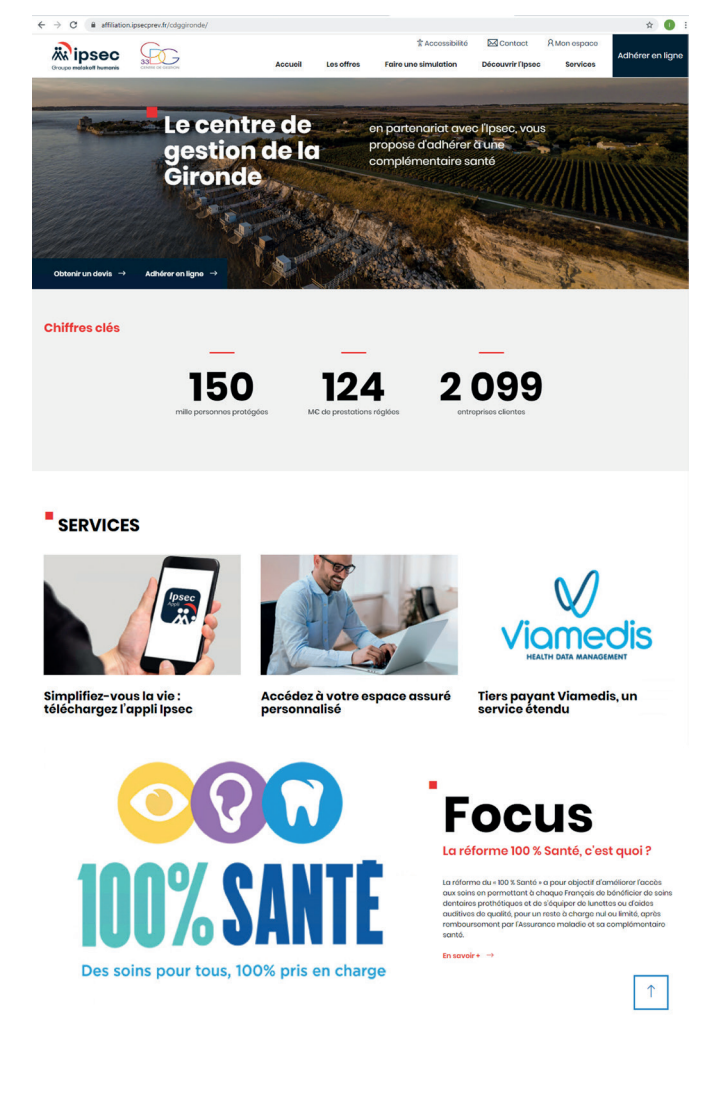

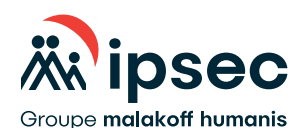

## Process d'adhésion en ligne :

#### La souscription se fait en 8 étapes.

Tout au long du process, Il est possible de revenir sur une étape déjà validée pour la modifier.

| 1 | INFORMATIONS                    | Ļ            |
|---|---------------------------------|--------------|
| 2 | CHOIX DU TYPE D'OFFRE           | Ļ            |
| 3 | IDENTIFICATION DES CO-ASSURÉS   | ↓            |
| 4 | CHOIX DU NIVEAU DE COUVERTURE   | J            |
| 5 | DATE D'EFFET ET CGV             | Ļ            |
| 6 | DÉPÔT DES PIÈCES JUSTIFICATIVES | $\downarrow$ |
| 7 | SIGNATURES                      | $\downarrow$ |
| 8 | TERMINÉ                         | Ļ            |

## ÉTAPE 1:

#### C'EST L'ÉTAPE LA PLUS LONGUE.

Elle permet d'identifier le futur assuré et de recueillir les informations personnelles nécessaires à son affiliation.

| ntité*                                                                                                  |                                                                                                    |
|----------------------------------------------------------------------------------------------------|----------------------------------------------------------------------------------------------------|
| - Sélectionner -                                                                                        |                                                                                                    |
|                                                                                                    |                                                                                                    |
| Inform                                                                                                  | ations personnelles                                                                                                    |
| ivilité*                                                                                                |                                                                                                    |
| - Sélectionner-                                                                                         | ·                                                                                                    |
| lom*                                                                                                    | Nom de naissance                                                                                                    |
|                                                                                                    |                                                                                                    |
| rénom*                                                                                                  | Prénoms secondaires                                                                                                    |
|                                                                                                    |                                                                                                    |
| -mail*                                                                                                  | Nº de téléphone*                                                                                                    |
|                                                                                                    |                                                                                                    |
|                                                                                                    |                                                                                                    |
| ate de naissance*                                                                                       |                                                                                                    |
| ate de naissance*                                                                                       | (1)<br>(1)                                                                                                    |
| ate de naissance*<br>ays de naissance*                                                                  | m<br>Ville de naissance*                                                                                                    |
| ate de naissance*<br>ays de naissance*                                                                  | in Ville de naissance*                                                                                                    |
| ate de naissance*<br>ays de naissance*<br>1º de Sécurité sociale*                                       | Ville de naissance*         Situation familiale*                                                                                                    |
| ate de naissance*<br>ays de naissance*<br>1º de Sécurité sociale*                                       | Ville de naissance* Situation familiale* - Sélectionner-                                                                                                    |
| ate de naissance*<br>ays de naissance*<br>1º de Sécurité sociale*<br>Télétrai                           | Ville de naissance*         Situation familiale*         - Sélectionner -         r         nsmission Noémie                                                                                                    |
| ate de naissance*<br>ays de naissance*<br><sup>1º</sup> de Sécurité sociale*<br>Télétrai<br>O           | Ville de naissance*  Ville de naissance*  Situation familiale*  Situation r-  sidectionner-  Nomi                                                                                                    |
| rate de naissance*<br>ays de naissance*<br>1º de Sécurité sociale*<br>Télétrau<br>O<br>Régime d         | Ville de naissance*  Ville de naissance*  Situation familiale*  Situation familiale*  Situation familiale*  Nom  Situation familiale*  Situation familiale*  Situation familial  |
| ate de naissance* ays de naissance*  • de Sécurité sociale*  Télétrai  Régime a  O cénéral              | Ville de naissance*  Ville de naissance*  Situation familiale*  Situation namiliale*  Situation namiliale*  Situation Noémie  Non  Situation Noémie  Situation Noémie  Alsoce-Moselia                                                                                                    |
| ate de naissance* ays de naissance*  * de Sécurité sociale*  Télétra   Régime a  Coenéral  Adu  dresse* | Ville de naissance* Ville de naissance* Situation familiale* Situation familiale* Situation f |
| ate de naissance* ays de naissance*  * de Sécurité sociale*  Télétrai  Régime a  Régime a  Adi  dresse* | Ville de naissance*  Situation familiale*  Situation familiale*    |
| rate de naissance*                                                                                      | Ville de naissance*  Ville de naissance*  Situation familiale*  Situation familiale*  Situationnor-  Situation Noémie  Oui O Non  Co Sécurite sociale  Non  Co Alsoce-Moselle  Ville*                                                                                                    |
| rays de naissance*                                                                                      | Ville de naissance*  Ville de naissance*  Situation familiale*  Situation familiale*  Si |

## ÉTAPE 2 :

#### CHOIX DU TYPE D'OFFRE À LAQUELLE L'ASSURÉ SOUHAITE SOUSCRIRE.

Il y a 3 offres au choix :

- ISOLÉ : pour les personnes seules.
- DUO : pour co-assurer une personne seule.
- FAMILLE : pour co-assurer son conjoint et ses enfants.

| 2 | CHOIX DU TYPE D'OFFRE |
|---|-----------------------|
| 2 | CHOIX DU TYPE D'OFFRE |

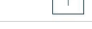

Vous souhaitez bénéficier d'une couverture

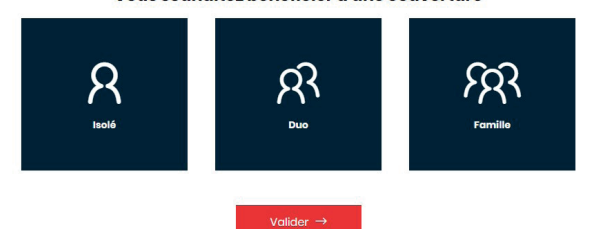

## ÉTAPE 3 :

Ne concerne que les personnes ayant choisi une offre DUO ou FAMILLE. Cette étape permet de déclarer le(s) co-assuré(s).

Pour la formule DUO, l'étape se présente comme suit :

|                          | Co-assuré                                 |
|--------------------------|-------------------------------------------|
| Civilité*                |                                           |
| - Sélectionner -         |                                           |
| Nom*                     | Prénom*                                   |
| Date de naissance*       | Nº de Sécurité sociale*                   |
| Té                       | élétransmission Noémie                    |
|                          | O Oui O Non                               |
| Votre conjoint a t-il so | a propre assurance complémentaire santé ? |
|                          |                                           |

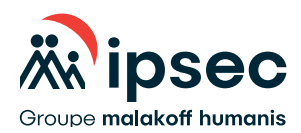

#### .../...

• Pour la formule FAMILLE, l'étape se présente comme suit :

|                                                                                    | Co-assuré                                                                                          |
|------------------------------------------------------------------------------------|----------------------------------------------------------------------------------------------------|
| Civilité                                                                           |                                                                                                    |
| - Aucun(e) -                                                                       | •                                                                                                  |
| Nom                                                                                | Prénom                                                                                             |
|                                                                                    |                                                                                                    |
| Date de naissance                                                                  | N° de sécurité sociale                                                                             |
|                                                                                    | <b>m</b>                                                                                           |
| Télétre                                                                            | ansmission Noémie                                                                                  |
| C                                                                                  | ) Oui 🔿 Non                                                                                        |
|                                                                                    |                                                                                                    |
| Enf                                                                                | iant(s) à charge                                                                                   |
| Enf                                                                                | iant(s) à charge                                                                                   |
| Enf<br>Civilité*<br>- Sélectionner -                                               | iant(s) à charge                                                                                   |
| Enf<br>Civilité*<br>- Sélectionner -<br>Nom*                                       | iant(s) à charge<br>Prénom*                                                                        |
| Enf<br>Civilité*<br>- Sélectionner -<br>Nom*                                       | iant(s) à charge                                                                                   |
| Enf<br>Civilité*<br>- Sélectionner -<br>Nom*<br>Date de naissance*                 | iant(s) à charge Prénom* N° de sécurité sociale*                                                   |
| Enf<br>Civilité*<br>- Sélectionner -<br>Nom*<br>Date de naissance*                 | iant(s) à charge  Prénom*  N° de sécurité sociale*                                                 |
| Enf<br>Civilité*<br>- Sélectionner -<br>Nom*<br>Date de naissance*<br>Télétre      | iant(s) à charge Prénom* N° de sécurité sociale* ansmission Noémie                                 |
| Enf<br>Civilité*<br>- Sélectionner -<br>Nom*<br>Date de naissance*<br>             | tant(s) à charge  Prénom*  N° de sécurité sociale*  ansmission Noémie Non                          |
| Enf<br>Civilité*<br>- Sélectionner -<br>Nom*<br>Date de naissance*                 | tant(s) à charge Prénom* Prénom* N° de sécurité sociale* ansmission Noémie Oui O Non               |
| Enf<br>Civilité*<br>- Sélectionner -<br>Nom*<br>Date de naissance*<br>Télétre      | iant(s) à charge Prénom* Prénom* N° de sécurité sociale* ansmission Noémie Non + Ajouter un enfant |
| Enf<br>Civilité*<br>- Sélectionner -<br>Nom*<br>Date de naissance*<br>Télétre<br>C | tant(s) à charge Prénom* Prénom* N° de sécurité sociale* ansmission Noémie Non + Ajouter un enfant |

## ÉTAPE 4 :

#### CHOIX DU NIVEAU DE COUVERTURE.

Les niveaux de couverture sont illustrés par des exemples de remboursements.

| CHOIX DO NIVE                                                                                                    | AU DE COUVERTORE           |                     |                                  | l                         |
|----------------------------------------------------------------------------------------------------|----------------------------|---------------------|----------------------------------|---------------------------|
|                                                                                                    |                            | Niveau<br>1         | Niveau<br>2                      | Niveau<br>3               |
|                                                                                                    | Exemple de dépense engagée | Somme re<br>rembour | mboursée par l<br>sement Sécurit | IPSEC (hors<br>é sociale) |
| Honoraires médicaux<br>spécialistes<br>(consultations, visites)                                                                   | 80,00 €                    | 34,50€              | 48,00€                           | 0,00 €                    |
| Traitement<br>d'orthodontie                                                                                                    | 700.00 ¢                   | 387,00€             | 506,00C                          | 506,00€                   |
| Prothèses dentaires :<br>panier de soins aux<br>tarifs maîtrisés                                                                  | 550,00 €                   | 96.00¢              | 156,00¢                          | 370,00€                   |
| - Monture                                                                                                    | 90,00 €                    | 89,97€              | 89,97€                           | 89,97€                    |
| - Correction à verres<br>simples                                                                                                  | 180,00 €                   | 119.88€             | 119.88€                          | 119.88¢                   |
| Equipement<br>appartenant à une<br>classe autre que celle<br>à prise en charge<br>renforcée<br>remboursement par<br>aide auditive | 1500,00 €                  | 340.00€             | 540.00€                          | 740.00€                   |
|                                                                                                    | Tarif                      | 44,58 €<br>/mois    | 50,99 C<br>/ mois                | 58,42€<br>/mois           |
|                                                                                                    | Choisir une offre          | 0                   | 0                                | 0                         |

## ÉTAPE 5 :

#### **CETTE ÉTAPE PERMET AU FUTUR ASSURÉ :**

 de choisir la date à laquelle sa complémentaire santé peut prendre effet. La date est le 1<sup>er</sup> du mois à venir ou des mois suivants.

 $\mathsf{Ex.}:\mathsf{Nous}$  sommes le 15/05, la date d'effet sera le 01/06 ou 01/07, 01/08, etc.

 de consulter l'IPID (« Insurance Product Information Document ») : il s'agit d'un document qui doit être remis au client avant la conclusion d'un contrat. Vous pourrez consulter également les conditions générales de vente.

| 5    | DATE D'EFFET ET CGV                                                                                                    | ↑                                                                                                    |
|------|----------------------------------------------------------------------------------------------------|----------------------------------------------------------------------------------------------------|
| Di   | ate de signature<br>13/06/2020                                                                                                    | Date d'effet*                                                                                                    |
| L'ID | Télécharger (IPID 🔒                                                                                                    | Télécharger les CGV 🛃                                                                                                    |
| et e | ID presente un resume des principales garanties et e<br>demandes spécifiques. Vous trouverez l'information c<br>En cochant la case ci-contre, j'affime avoir pi<br>les conditions générales ci-dessus. | xclusions du produit. In e préna pas en compte vos besons<br>iomplète sur ce produit dans la rubrique offre<br>ris connaissance et accepte sans réserve NPID et |
|      | Va                                                                                                    | ider →                                                                                                    |
|      |                                                                                                    |                                                                                                    |

## ÉTAPE 6 :

#### TÉLÉCHARGEMENT DES PIÈCES JUSTIFICATIVES REQUISES EN FONCTION DE VOTRE SITUATION.

Veuillez télécharger les pièces justificatives correspondant à votre situation, figurant dans la liste ci-dessous.

| 6 DÉPÔT DES PIÈCES JUSTIFICATIVES                                                                                                    | 1                                                                                                    |
|----------------------------------------------------------------------------------------------------|----------------------------------------------------------------------------------------------------|
| Attestation employeurs ou copie du                                                                                                    | ı dernier bulletin de paie*                                                                                                    |
| Description                                                                                                    |                                                                                                    |
| Parcounr                                                                                                    |                                                                                                    |
| 1 seul fichier.<br>Limité à 2 Mo.                                                                                                    |                                                                                                    |
| Types autorisés : jpg. jpeg.                                                                                                    | png. pdf.                                                                                                    |
| Copie d'une pièce d'identit                                                                                                    | é (ou passeport)*                                                                                                    |
| Parcourie                                                                                                    |                                                                                                    |
| Turcoun                                                                                                    |                                                                                                    |
| 1 seul fichier.<br>Limité à 2 Mo.                                                                                                    |                                                                                                    |
| Types autorisés : jpg. jpeg.                                                                                                    | png. pdf.                                                                                                    |
| Copie de l'attestation de droit délivi                                                                                                    | rée par la sécurité sociale*                                                                                                    |
| Duranie                                                                                                    |                                                                                                    |
| Parcounn                                                                                                    |                                                                                                    |
| 1 seul fichier.<br>Limité à 2 Mo.                                                                                                    |                                                                                                    |
| Types autorisés : jpg. jpeg.                                                                                                    | png. pdf.                                                                                                    |
| RIB / RICE ou                                                                                                    | RIP*                                                                                                    |
| Parcourir                                                                                                    |                                                                                                    |
|                                                                                                    | -                                                                                                    |
| 1 seul fichier.<br>Limité à 2 Mo.                                                                                                    |                                                                                                    |
| Types autorisés : jpg. jpeg.                                                                                                    | png. pdf.                                                                                                    |
| En soumettant ce formulaire, j'accepte que les informations saisies soient exploitée                                                                                                    | s dans le cadre de la demande d'adhésion.                                                                                                    |
| Conformément à la réglementation sur la protection des données, vous pouvez à tout moment vous                                                                                                    | opposer à l'utilisation de vos données personnelles à des fins de prospection                                                                                                    |
| commerciale par ripsic e se parenames, vois demonde e galerient ou on a acces e de ler<br>à la Protection des Données sur d'polisipersperichr ou à l'ipsec - À l'attention du Délégué à la protec<br>cedeix. Nous pouvons vous demander de nous fournir un justificatif d'identité avant de répondre à v | cautori des dominées a calactere personnel vois concernant en echanit au perigue<br>tion des dominées - Tour Egée - 9 allée de l'Arche - CS 30113 - 92671 Courbevoie<br>otre demande. |
|                                                                                                    |                                                                                                    |
| Je ne suis pas un robot warmon warmon<br>confermitie - cuntors                                                                                                    |                                                                                                    |
| $\vee$ alider $\rightarrow$                                                                                                    |                                                                                                    |
|                                                                                                    |                                                                                                    |
|                                                                                                    | ,                                                                                                    |

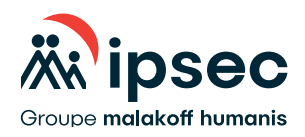

#### .../...

## ÉTAPE 7 :

#### SIGNATURE ÉLECTRONIQUE

Un contrat pré-rempli est généré avec toutes les informations saisies lors des étapes précédentes.

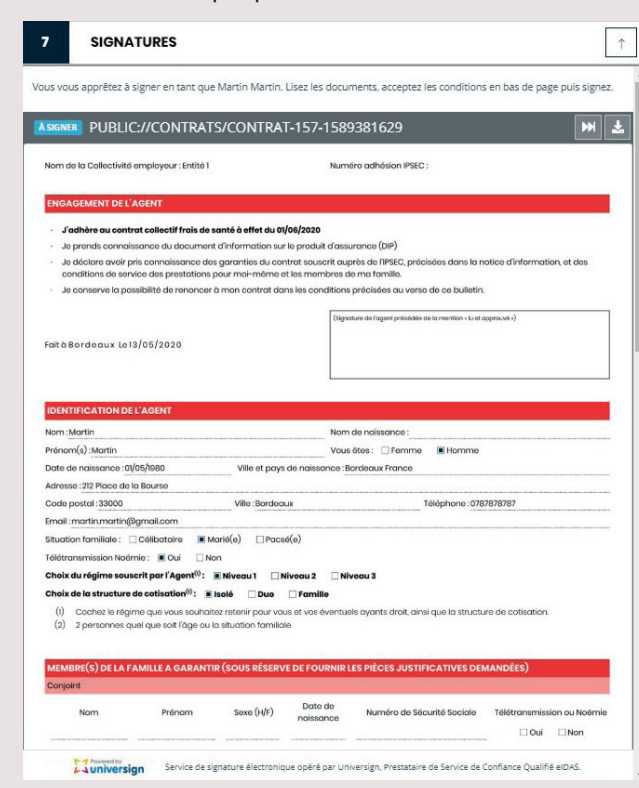

## Faire défiler le contrat afin de le signer en bas de page comme suit :

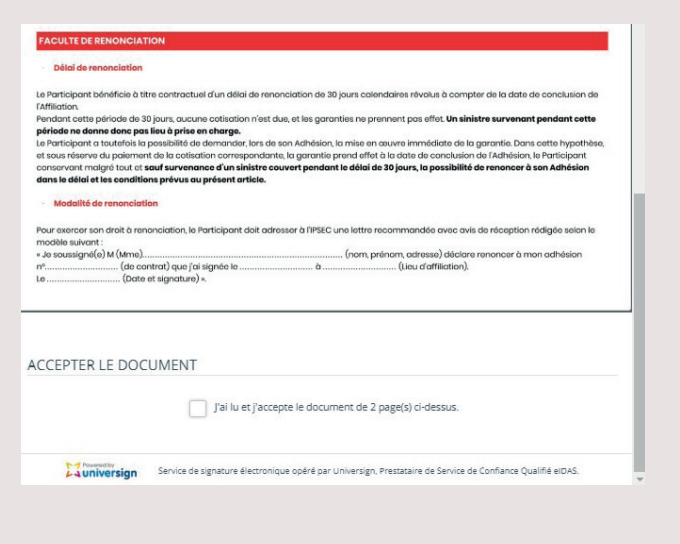

#### LA SIGNATURE SE FAIT EN 3 ÉTAPES :

1. Accepter le document en cochant la case (ci-dessus) « J'ai lu et j'accepte le document...».

Ensuite la fenêtre suivante apparaît :

| IGNER                                                                 |                   |   |
|-----------------------------------------------------------------------|-------------------|---|
| Vous vous apprêtez à signer :<br>• public://contrats/contrat-157-1589 |                   |   |
| Téléphone mobile                                                      | 0                 | 0 |
|                                                                       | Confirmer         |   |
|                                                                       | Refuser de signer |   |

- Renseignez votre numéro de téléphone et cliquez sur « Confirmer ». Une fois cette étape effectuée, un code unique vous est adressé par SMS vous permettant de signer électroniquement d'une manière sûre et sécurisée.
- 3. Saisir le code reçu par SMS, apposer votre signature dans la fenêtre à l'aide de votre souris puis reconnaître avoir lu et accepté selon les copies d'écran ci-dessous :
  - les conditions générales d'utilisation d'Universign (outil de signature sécurisé en ligne) ainsi que les conditions spécifiques d'utilisation du service de signature d'Universign.
  - la politique de protection des données personnelles d'Universign.

Terminez en cliquant sur « Signer ».

|                                  | le 🛛              | +330000000700                            |                      | 0                          |
|----------------------------------|-------------------|------------------------------------------|----------------------|----------------------------|
|                                  | Un code v         | ous a été envoyé p<br>Modifier le numéro | ar SMS               |                            |
|                                  | Code SMS          | <b>A</b>                                 |                      |                            |
|                                  | Vous n'av         | ez pas reçu le SMS ? Re                  | stvoyer              |                            |
|                                  |                   |                                          |                      | E                          |
|                                  |                   |                                          |                      |                            |
|                                  |                   |                                          |                      |                            |
|                                  |                   |                                          |                      |                            |
|                                  | racez v           | otre signat                              | ure ici              |                            |
|                                  |                   |                                          |                      |                            |
|                                  |                   |                                          |                      |                            |
|                                  |                   |                                          |                      |                            |
| <b>—</b>                         |                   |                                          |                      |                            |
| que les Conditions Spécifiques d | Utilisation du S  | ervice de Signature d'Ur                 | niversign.           | s a oblisation a oniversig |
| En cochant cotto caro, upus reco | nnaissez avoir lu | i et vous acceptez la Po                 | litique de Protectio | n des Données Personnel    |
| d'Universign.                    |                   |                                          |                      |                            |

....**/**...

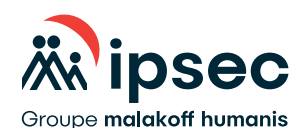

.../...

## ÉTAPE 8 :

|                        | e mobile                                                      | 0                                       |
|------------------------|---------------------------------------------------------------|-----------------------------------------|
|                        | Un code vous a été envoyé par SMS                             |                                         |
|                        | Modifier le numero                                            |                                         |
|                        | Code SMS A 7695                                               |                                         |
|                        | Vous n'avez pas reçu le SMS ? Renvoyer                        |                                         |
| _                      |                                                               | 4-                                      |
| En cochant cette case, | rous reconnaisses avoir lu et vous acceptes les Conditions GB | nérales d'Utilization d'Universign airc |

#### FIN DE VOTRE ADHÉSION EN LIGNE.

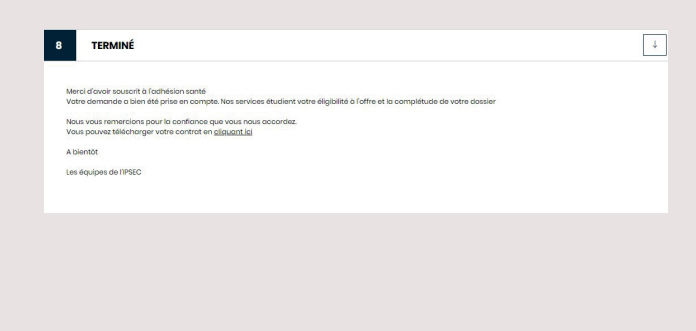

#### IPSEC, groupe Malakoff Humanis

Institution paritaire régie par le Code de la Sécurité sociale agréée par le Ministère des Solidarités et de la Santé sous le numéro 675.

#### SIÈGE SOCIAL :

Tour Égée 9 allée de l'Arche - CS 30113 92671 Courbevoie cedex Tél. 01 56 21 18 83 ipsecprev.fr

SIRET : 775 666 357 00089 APE : 8430B Document non contractuel. Création : Dpt com-marketing. Septembre 2020 Créatits photos : Istock.